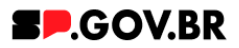

# Manual do usuário Card acesso rápido

V3.0

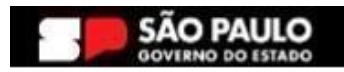

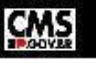

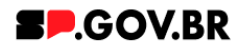

| Histórico de versões |            |                 |  |  |  |  |  |  |
|----------------------|------------|-----------------|--|--|--|--|--|--|
| VERSÃO               | DATA       | EDITADO POR     |  |  |  |  |  |  |
| V2.0                 | 19/07/2024 | Fernanda Alves  |  |  |  |  |  |  |
| V3.0                 | 13/01/2025 | Danilo Laurindo |  |  |  |  |  |  |
|                      |            |                 |  |  |  |  |  |  |

## Sumário

| 1. Introdução                                    | 2  |
|--------------------------------------------------|----|
| 2. Perfis contemplados                           | 2  |
| 3. Como incluir o componente na página           | 2  |
| 4. Passo a passo para configuração do componente | 4  |
| 5. Opções de exibição do campo 'Tipo de link'    | 10 |
| 6. Como configurar o Card com imagem             | 12 |
| 7. Caminho Alternativo - Exclusão do componente  | 22 |
| 8. Contato para dúvidas                          | 23 |
|                                                  |    |

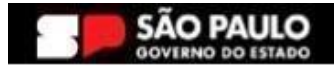

\_

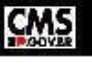

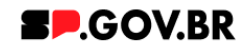

Cartilha do Componente

## Card de acesso rápido

Versão: 3.0

## 1. Introdução

Cada card apresenta um ícone distinto, acompanhado por título, descritivo e um link que pode direcionar para URL interna, externa, arquivo externo, modal com vídeo ou modal com informações.

Essa diversidade de opções oferece uma experiência rica aos usuários, possibilitando acessar diferentes tipos de conteúdo de maneira intuitiva. Ideal para destacar produtos, serviços ou informações de forma visualmente atrativa e funcional.

## 2. Perfis contemplados

Para usabilidade do projeto, os perfis abaixo devem ser envolvidos: Editor Publicado

## 3. Como incluir o componente na página

3.1. Clique na área indicada para ativar o modo de edição (1), e depois clique no símbolo em destaque do lado esquerdo (2) para adicionar aplicativos. Em seguida, clique no ícone "Componentes".

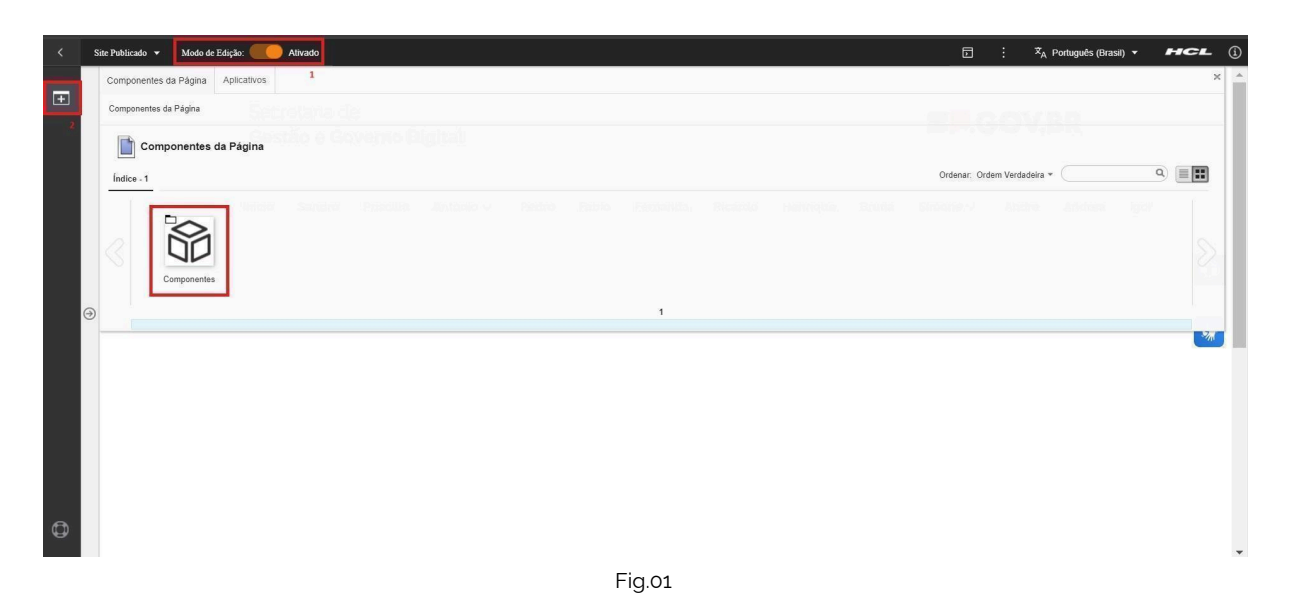

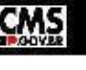

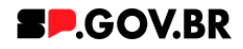

3.2. Em seguida clique no botão 'Card'.

| <<br>• | Ajuste_Cards | Acesso Rápido (Fabi<br>Intes da Página | o) 👻 Modo de I<br>Aplicativos | Edição: 🛑 Ali | vado        |                                    |             |                            |         |               |                            |            |          |              | ť                 | ∃ : ×,               | ∖ Português (Brasil) ▼ | HCL           |
|--------|--------------|----------------------------------------|-------------------------------|---------------|-------------|------------------------------------|-------------|----------------------------|---------|---------------|----------------------------|------------|----------|--------------|-------------------|----------------------|------------------------|---------------|
|        | indice -     | Componentes                            | mponentes                     |               |             |                                    |             |                            |         |               |                            |            |          | Fitrar: P    | ublicado + Ordena | r. Ordern Verdadeira | • (                    | ۹ ا           |
|        |              | tam1                                   | Accordian                     | Agenda        | Banner      | Breadtrumb                         | C.<br>Busca | Card Fatos                 | Gráfees | Imagem        | E COO                      | Nevaletier | Neticias | Страподгатья | Redes Socials     | Select               | Tabela                 | in the second |
|        |              | Testo                                  | Video                         |               |             |                                    |             |                            |         |               |                            |            |          |              |                   |                      |                        | »             |
| •      |              |                                        |                               |               |             |                                    |             |                            | 1 - 19  | 8             |                            |            |          |              |                   |                      |                        |               |
|        |              |                                        |                               |               |             |                                    |             |                            |         |               |                            |            |          |              |                   |                      |                        |               |
|        |              |                                        |                               |               | <u></u>     |                                    |             | Cotoronia 2                |         | <b>C-1</b>    | - 2                        |            | 0        |              |                   |                      |                        |               |
|        |              |                                        |                               |               | Lorem ipsur | m dolor sit ame<br>m dolor sit ame |             | Lorem ipsum dolor sit amet |         | Lorem ipsum d | olorsitamet<br>olorsitamet |            | Transpar | ência        |                   |                      |                        |               |
| 0      |              |                                        |                               |               | Lorem ipsur | m dolor sit amet                   | t           | Lorem ipsum dolor sit amet |         | Lorem ipsum d | olor sit amet              |            |          |              |                   |                      |                        |               |

Fig.03

 3.3. O sistema irá disponibilizar ao usuário as opções de componentes deste item. Passe o mouse sobre o item 'Card Acesso Rápido', e clique no símbolo de mais (+) para adicionar na tela.

| <  | Site Publicado | ▼ Modo de Edij       | ;ão: 🛑 Ativ               | ado             |                                           |              |                      |                       |     |  |    | ۵          | :           | 🗙 A Português (Brasil) 🔹 | нс   | - |
|----|----------------|----------------------|---------------------------|-----------------|-------------------------------------------|--------------|----------------------|-----------------------|-----|--|----|------------|-------------|--------------------------|------|---|
| -  | Compone        | ntes da Página A     | plicativos                |                 |                                           |              |                      |                       |     |  |    |            |             |                          |      | × |
| +  | Componer       | ntes da Página > Com | ponentes > Card           |                 |                                           |              |                      |                       |     |  |    |            |             |                          |      |   |
|    | •= c           | ard                  |                           |                 |                                           |              |                      |                       |     |  |    |            |             |                          |      |   |
|    | Índice - 7     |                      |                           |                 |                                           |              |                      |                       | /   |  | Or | denar: Ord | lem Verdade | ira + 🤇                  | ۹) ا |   |
|    |                | Card em carrossel    | Card Retangular<br>Grande | Card em Galeria | UNU<br>UNU<br>UNU<br>UNU<br>Card em Grade | Card Preview | Card em<br>Carrossel | Card Acesso<br>Rápido |     |  |    |            |             |                          |      |   |
|    |                |                      |                           |                 |                                           |              |                      |                       | 1-7 |  |    |            |             |                          |      |   |
| 12 |                |                      |                           |                 |                                           |              |                      |                       |     |  |    |            |             |                          |      |   |

Fig.04

## 4. Passo a passo para configuração do componente

4.1. O componente 'Card Acesso Rápido' foi adicionado e os campos do combo principal estão disponíveis para o preenchimento.

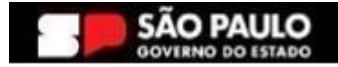

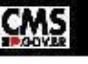

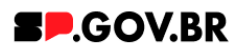

| Visualizador do Conteúdo da Web |                                                 |                 |   | E* D*                           |
|---------------------------------|-------------------------------------------------|-----------------|---|---------------------------------|
| Exibir no menu Hot Site: Sim    |                                                 |                 |   |                                 |
|                                 | Card acesso rápido                              |                 |   | $\textcircled{\baselinetwidth}$ |
|                                 | ID: 4e352e5e-fe17-4474-8ca6-311b7fd757c1        |                 |   | *                               |
|                                 | Título                                          | Layout do card: |   |                                 |
|                                 |                                                 | Card com Icone  | æ |                                 |
|                                 | Deixe o campo em branco caso não queira título. |                 |   |                                 |
|                                 | Texto de introdução:                            |                 |   |                                 |
|                                 |                                                 |                 |   |                                 |
|                                 |                                                 |                 |   |                                 |
|                                 | Cores                                           |                 | ~ |                                 |
|                                 | Carde                                           |                 | • |                                 |
|                                 | Carus                                           |                 |   |                                 |
|                                 |                                                 |                 |   |                                 |
|                                 | Figor                                           |                 |   |                                 |
|                                 | 1 19.03                                         |                 |   |                                 |

4.2. Preencha os campos 'Título' e 'Texto de introdução'. Ao clicar no campo 'Seleção de layout', o sistema exibe um modal com opções de escolha: Card com ícone ou Card com imagem.

Como descrito neste item, o usuário tem a opção de escolher o layout mais adequado a sua página, entre as opções Card com imagem e Card com ícone. Para este primeiro exemplo, seguiremos a opção Card com ícone e ao fim deste exemplo, este manual lhe trará orientações também sobre a opção 'Card com imagem'.

| Exibir no menu Hot Site: Sim |                                                                |                                                |
|------------------------------|----------------------------------------------------------------|------------------------------------------------|
|                              | Card accesso rápido                                            |                                                |
|                              | ID: 888d037d-9a7d-4a5b-bca5-3ee727827942                       |                                                |
|                              | Titulo Selectio de Inyout Sele                                 | ção de layout                                  |
|                              | Testes001_Acesso Rápido Card com Imagem Card                   | rar o layout do componente:<br>rd com Imagem 🖌 |
|                              | Deixe o campo em branco caso não queira título.                | rd com Icone<br>rd com Imagem r                |
|                              | Texto de introdução:                                           |                                                |
|                              | Este teste tem como objetivo a elaboração do manual do usuário |                                                |
|                              |                                                                |                                                |
|                              | Cores                                                          |                                                |
|                              | Cards                                                          | ~                                              |
|                              |                                                                | _                                              |
|                              |                                                                |                                                |

4.3. O combo 'Cores', já conta com um padrão de cores definido, porém, o sistema oferece a possibilidade de edição como exibido na imagem abaixo.

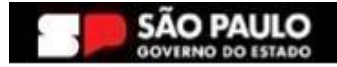

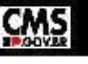

#### Secretaria de Gestão e Governo Digital

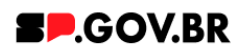

|          | She i ubhcado - Modo de Edig | All and                        |                        |                |                 | . ··· A ronugues (brasil) |       |
|----------|------------------------------|--------------------------------|------------------------|----------------|-----------------|---------------------------|-------|
|          |                              |                                |                        |                |                 |                           |       |
|          | Visualizador do Co           | onteúdo da Web                 |                        |                |                 |                           | ⊡* □* |
|          | Exibir no menu Hot Site: S   | Sim                            |                        |                |                 |                           |       |
|          |                              |                                |                        |                |                 |                           |       |
|          |                              | Card acesso rápido             |                        |                |                 |                           |       |
|          |                              | ID: 76d944e3-fce2-47           | 78-af42-d736f54677d    | 7              |                 |                           |       |
|          |                              | Título                         |                        |                | Layout do card: |                           |       |
|          |                              | Manual Card Acesso             | Rápido                 |                | Card com Icone  | 3                         |       |
|          |                              | Deixe o campo em branco caso r | ao queira título.      |                |                 |                           |       |
|          |                              | Texto de introdução:           |                        |                |                 |                           | *     |
|          |                              | Manual do componer             | nte Card Acesso Rápido | para usuários. |                 |                           | -     |
|          |                              |                                |                        |                |                 |                           |       |
|          |                              | Cores                          |                        |                |                 | ^                         |       |
|          |                              | Cor dos detalhes:              | Cor dos ícones:        | Cor do fundo:  |                 |                           |       |
|          |                              | # ff370f                       | # ff370f               | Branco         |                 |                           |       |
|          |                              |                                |                        |                |                 |                           |       |
|          |                              |                                |                        |                |                 |                           |       |
|          |                              |                                |                        |                |                 |                           |       |
| đ        |                              |                                |                        |                |                 |                           |       |
| <u> </u> |                              |                                |                        |                |                 |                           |       |

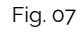

Caso o usuário opte por não utilizar a cor padrão, o campo 'Cor dos detalhes', dispõe do campo em branco para preenchimento de uma nova cor. O campo 'Cor do fundo' conta com opções pré definidas pela plataforma. Basta clicar em cima do campo para que seja exibido um modal de seleção, como observado nas imagens abaixo. Selecione o desejado e clique no botão 'Salvar'.

| < <u>s</u> | ie Publicado 🔹 Modo de Edição: 🌑 Ativado 🗖 : 🏹 Português (Brasil)                                                                                                    | ▼ <b>HCL</b><br>≣* <b>D</b> * |
|------------|----------------------------------------------------------------------------------------------------|-------------------------------|
| ٢          | Exibir no menu Hot Ster Sim          Card acesso rápido         ID; 76d944e3-fce2-4778-af42-d736f54677d7         Titulo       Layout do card:         Manual Card Acesso Rápido       Card com Icone         Deixe o campo em branco caso não queira título         Texto de introdução:         Manual do componente Card Acesso Rápido para usuários.         Corres         Cor dos detalhes:       Cor dos icones:         # ff370f       # ff370f | ©<br>**                       |
| <b>(</b>   | Fig.08                                                                                                    |                               |
|            | TESTES001_ACESSO RÁPIDO         Este teste tem como objetivo a elaboração do manual do usuário                                                                                                    | ©<br>*                        |

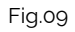

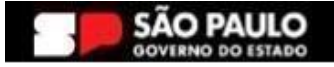

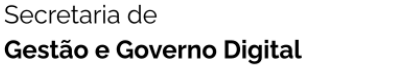

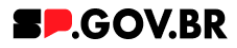

Exemplo na cor selecionada para o campo Cor de Fundo: Cinza, para melhor observação e entendimento do conteúdo a ser preenchido

4.4. Clique no botão 'Refresh', localizado ao lado do campo 'Layout do card'. O sistema irá disponibilizar o combo 'Cards'.

| nenu Hot Site: Sim |                                                                                              |  |
|--------------------|----------------------------------------------------------------------------------------------|--|
|                    |                                                                                              |  |
|                    | Card acesso rápido                                                                           |  |
|                    | ID: //0352050_f017_///7/_Sco6_311h7fr/757c1                                                  |  |
|                    |                                                                                              |  |
|                    | Manual Card Acesso Rápido 01 Card come                                                       |  |
|                    | Deve o campo em branco cato não queira titulo                                                |  |
|                    | Texto de introdução                                                                          |  |
|                    | Manual do componente Card Acesso Rápido para usuários.                                       |  |
|                    |                                                                                              |  |
|                    | Cores                                                                                        |  |
|                    |                                                                                              |  |
|                    | Cards ^                                                                                      |  |
|                    | Palavra-chave dos cards: Adicione uma imagem ou acesse o site fontawesome para selecionar os |  |
|                    | icones dos cards.                                                                            |  |
|                    |                                                                                              |  |
|                    |                                                                                              |  |
|                    |                                                                                              |  |
|                    |                                                                                              |  |
|                    |                                                                                              |  |

- 1 19.10
- 4.5. Preencha o campo 'Palavra-chave dos cards' e clique no botão '+ Adicionar card'.

| visualizador do Conteudo da V | web                                          |                                            |                           |                  | E* 0* |
|-------------------------------|----------------------------------------------|--------------------------------------------|---------------------------|------------------|-------|
| Exibir no menu Hot Site: Sim  |                                              |                                            |                           |                  |       |
|                               |                                              |                                            |                           |                  |       |
|                               | Card acesso rápido                           |                                            |                           |                  |       |
|                               | ID: 4e352e5e-fe17-4474-8ca6-3                | 311b7fd757c1                               |                           |                  |       |
|                               | Titulo                                       |                                            | Layout do card:           |                  |       |
|                               | Manual Card Acesso Rápido 01                 |                                            | Card com Icone            | e                | W     |
|                               | Deixe o campo em branco caso não queira titu | 10.                                        |                           |                  | _     |
|                               | Texto de introdução:                         |                                            |                           |                  | *     |
|                               | Manual do componente Card A                  | cesso Rápido para usuários.                |                           |                  |       |
|                               |                                              |                                            |                           |                  |       |
|                               | Cores                                        |                                            |                           | Ť.               |       |
|                               | Cards                                        |                                            |                           | ^                |       |
|                               | Palavra-chave dos cards:                     | Adicione uma imagem ou acesse o site fonta | wesome para selecionar os | L Adialanas aard |       |
|                               | chv_manual01                                 | icones dos cards.                          |                           |                  |       |
|                               |                                              |                                            |                           |                  |       |
|                               |                                              |                                            |                           |                  |       |
|                               |                                              |                                            |                           |                  |       |

Fig.11

4.6. O sistema exibirá um modal. Preencha os campos obrigatórios e clique no botão 'Salvar e Fechar'. Não esqueça de preencher o campo 'Palavras-chaves' com o mesmo conteúdo preenchido no campo 'Palavra-chave dos cards', citado acima.

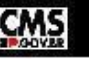

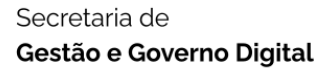

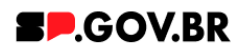

|   |                                 | NOVO                                                   |             |               |
|---|---------------------------------|--------------------------------------------------------|-------------|---------------|
|   |                                 | Sem titulo                                             |             | <br>          |
|   | Visualizador do Conteúdo da Web | Criado por Fernanda Silva Alves                        |             | <u>≅</u> * □* |
|   | Exibir no menu Hot Site: Sim    | Salvar e Fechar Anterior                               |             |               |
|   |                                 | ▼ I Identificação                                      |             |               |
|   | Card                            | *Nome: ①                                               |             |               |
|   |                                 | Card de Acesso Rápido_manuais                          |             |               |
|   | ID: 4                           | Título de Exibição:   Decalizações                     |             |               |
|   |                                 |                                                        |             |               |
|   | Titule                          | Descrição: Localizações                                |             |               |
|   | Ма                              |                                                        | ទ           |               |
|   | Deixe s                         | <i>n</i>                                               |             |               |
|   | Texto                           | Tipo:<br>Castelido                                     |             | <b>*</b>      |
|   |                                 | 1 ocalizacijo: Selecionar i ocalizacijo 🛪              |             |               |
| ~ | Ma                              | magna_content / equipe_magna / fernanda (Último Filho) |             |               |
| 9 |                                 | Autores: Incluir Autores 👻                             |             |               |
|   | Col                             | Fernanda Silva Alves X                                 | × I         |               |
|   |                                 | Proprietários: Incluir Proprietários 👻                 |             |               |
|   | Ca                              | Fernanda Silva Alves X                                 | ~           |               |
|   |                                 |                                                        |             |               |
|   | p,                              | * 🔁 Perfil                                             |             |               |
|   |                                 | *Palavras-chave: ()                                    | cionar card |               |
|   |                                 | chv_manual01                                           |             |               |
|   |                                 |                                                        |             |               |
|   |                                 |                                                        |             |               |
|   |                                 | 4                                                      |             |               |
|   |                                 |                                                        |             |               |
|   |                                 | · · · · · · · · · · · · · · · · · · ·                  |             |               |
|   |                                 |                                                        |             |               |

Fig.12

4.7. O card foi adicionado em seu componente.

| < s | ite Publicado 🔻 Modo de Ediç | ão: Construição Alivado                                                    |                 | 5 i      | Ż <sub>A</sub> Português (Brasil) ▼ | HCL (                 |
|-----|------------------------------|----------------------------------------------------------------------------|-----------------|----------|-------------------------------------|-----------------------|
|     | Visualizador do Co           | nteúdo da Web                                                              |                 |          |                                     | <u></u> ≣* <b>□</b> * |
| +   | Exibir no menu Hot Site: S   | im                                                                         |                 |          |                                     |                       |
|     |                              | Card acesso rápido                                                         |                 |          |                                     |                       |
|     |                              | ID: 888d037d-9a7d-4a5b-bca5-3ee727827942                                   |                 |          |                                     |                       |
|     |                              | Título                                                                     | Layout do card: |          |                                     |                       |
|     |                              | Testes001_Acesso Rápido                                                    | Card com Icone  |          | S                                   |                       |
|     |                              | Deixe o campo em branco caso não queira título.                            |                 |          |                                     |                       |
|     |                              | Texto de introdução:                                                       |                 |          |                                     |                       |
| ⊝   |                              | Este teste tem como objetivo a elaboração do manual do usuário             |                 |          |                                     | *                     |
|     |                              | Cores                                                                      |                 |          | ~                                   |                       |
|     |                              | Cards                                                                      |                 |          | ^                                   |                       |
|     |                              | Adicione uma imagem ou acesse o site fontawesome para selecionar os icones | dos cards.      | + Adicio | nar card                            |                       |
|     |                              | Card de acesso rapido_manual                                               |                 |          |                                     |                       |
| 0   |                              |                                                                            |                 |          |                                     |                       |
|     | 4                            |                                                                            |                 |          |                                     | +                     |

Fig.13

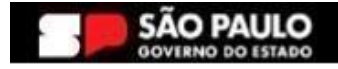

7

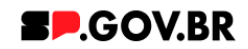

4.8. Clique para abrir os campos para configuração.

| <  | Site Publicado 🔻 | Modo de Edição: Como Ativado                                   | □ <sup>3</sup> A Português (Brasil) ▼ | HCL (                 |
|----|------------------|----------------------------------------------------------------|---------------------------------------|-----------------------|
| _  | Visua            | zador do Conteúdo da Web                                       |                                       | <u></u> ₹* <b>□</b> * |
| (± | Exibir no me     | u Hot Site: Sim                                                |                                       |                       |
|    |                  | Card acesso rápido                                             |                                       |                       |
|    |                  | ID: 888d037d-9a7d-4a5b-bca5-3ee727827942                       |                                       |                       |
|    |                  | Título Layout do card:                                         |                                       |                       |
|    |                  | Testes001_Acesso Rápido Card com Icone                         | e                                     |                       |
|    |                  | Deixe o campo em branco caso não queira título.                |                                       |                       |
|    |                  | Texto de introdução:                                           |                                       |                       |
|    | •                | Este teste tem como objetivo a elaboração do manual do usuário |                                       | ***                   |
|    |                  | Cores                                                          | ~                                     | _                     |
|    |                  | Cards                                                          | ^                                     |                       |
|    |                  | + Adicionar card                                               |                                       |                       |
|    |                  | Card de acesso rapido_manual                                   |                                       |                       |
|    |                  |                                                                |                                       |                       |
| ٥  |                  |                                                                |                                       |                       |
|    | 4                |                                                                |                                       | +                     |

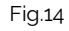

4.9. O combo 'Cards', disponibiliza o link do site <u>fontawesome</u> para a seleção da figura que deseja inserir no campo 'Ícone'. Clique para a busca.

| < | Site Publicado 👻 | Modo de Edição: 🌘 | Alivado |                                                                                                    | • : | RA Português (Brasil) ▼ | HCL ()  |
|---|------------------|-------------------|---------|----------------------------------------------------------------------------------------------------|-----|-------------------------|---------|
| Ŧ |                  |                   |         | Card acesso rápido                                                                                                    |     |                         | •       |
|   |                  |                   |         | ID: 4e352e5e-fe17-4474-8ca6-311b7fd757c1                                                                                                    |     |                         |         |
|   |                  |                   |         | Titulo Layout do card:                                                                                                    |     |                         |         |
|   |                  |                   |         | Manual Card Acesso Ràpido 01 Card com Icone 3                                                                                                    |     |                         |         |
|   |                  |                   |         | Texto de introducão:                                                                                                    |     |                         |         |
|   |                  |                   |         | Manual do componente Card Acesso Rápido para usuários.                                                                                                    |     |                         | $\odot$ |
|   |                  |                   |         |                                                                                                    |     |                         |         |
|   |                  |                   |         | Cores V                                                                                                    |     |                         | *       |
|   |                  |                   |         | Cards ^                                                                                                    |     |                         | _       |
| ( | Ð                |                   |         | Palavra-chave dos cards:         Adicione uma imagem ou acesse o site <u>fontavesome</u> para selecionar os         + Adicionar card           chv_manual01         icones dos cards.         + Adicionar card |     |                         |         |
|   |                  |                   |         | Card de Acesso Rapido_manuais                                                                                                    |     |                         |         |
|   |                  |                   |         | ✔Editar contecido                                                                                                    |     |                         |         |
|   |                  |                   |         | Icone do card: Título do card:                                                                                                    |     |                         |         |
|   |                  |                   |         | Tipo de línic                                                                                                    |     |                         |         |
|   |                  |                   |         | Página do Site 2                                                                                                    |     |                         |         |
| ٥ | 4                |                   |         |                                                                                                    |     |                         | +       |

- Fig.15
- 4.10. Ao clicar, o usuário é direcionado para a página <u>fontawesome</u>. Selecione o ícone que deseja inserir e clique em cima dele.

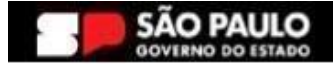

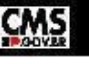

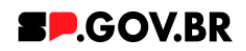

.

| Say hello to Web Awes                               | <b>:ome</b> , the biggest a | nd best library of ope | n-source web c |           | Pre-              | order today! |
|-----------------------------------------------------|-----------------------------|------------------------|----------------|-----------|-------------------|--------------|
| <b>Q</b> Search 30,199                              | Picons                      |                        |                | Po        | wered by QAlgolic |              |
| 다. 다. 다. 다. 다. 다. 다. 다. 다. 다. 다. 다. 다. 다            | jac                         | +                      |                | E Feature | d 🔻               | 6.5.2        |
| Classic Sharp                                       | Brands                      | Free                   |                |           |                   |              |
| >> <b>A</b> [2 <sup>+</sup>                         | 2.045 Icons                 | FREE × RESET           |                |           |                   | Page 1 of 12 |
|                                                     | •                           | Q                      |                | දු        | Ø                 | ~            |
| Design and Development<br>tips in your inbox. Every | house                       | magnifying-glass       | user           | user      | facebook          | check        |

4.11. Copie o código exibido. Para o preenchimento do campo, será utilizado apenas com o conteúdo que está entre "", como destacado na imagem abaixo.

| ← → G | fontawesome.com/icons/magnifying-glass?f=classic | &s=solid    |                   |                                   | \$ Ø ₽             | 👌 Anônimas (2) |
|-------|--------------------------------------------------|-------------|-------------------|-----------------------------------|--------------------|----------------|
|       | magnifying-glass 🖙                               |             |                   | f002                              | Q ±                |                |
|       |                                                  |             | Classic           |                                   | •                  | •              |
|       |                                                  |             | <b>Q Q</b>        | Q Q                               | Q                  |                |
|       | Q                                                |             | HTML REACT        | VUE SVG<br>blid fa-magnifying-gla | 155 <sup>"</sup> > | of 12          |
| <     |                                                  |             | i Accessibility + | lcons                             |                    | >              |
| , T   | <b>e</b> B                                       | C           | Star              | rt Using This Icon                |                    |                |
|       |                                                  | MAPS search | 1.0.0 6.5.0       |                                   |                    |                |
|       | <b>A</b>                                         | Fig         | .17               |                                   |                    |                |

Ícone do card:

fa-solid fa-magnifying-glass

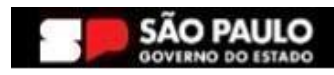

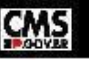

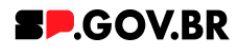

4.12. Clique no botão 'Refresh' ao lado do campo 'Tipo de link'. O sistema irá exibir o campo 'Link da página'.

|   | Site Publicado 👻 Modo de Edição: 🦲 Ativado |                                                                        |                                                                        |                            |                  | E : | Ż <sub>A</sub> Português (Brasil) ▼ | HCL |
|---|--------------------------------------------|------------------------------------------------------------------------|------------------------------------------------------------------------|----------------------------|------------------|-----|-------------------------------------|-----|
| Ŧ |                                            | Card acesso rápido                                                     |                                                                        |                            |                  |     |                                     |     |
|   |                                            | ID: 4e352e5e-fe17-4474-8ca6-311b7fe                                    | id757c1                                                                |                            |                  |     |                                     |     |
|   |                                            | Titulo                                                                 |                                                                        | Layout do card:            |                  |     |                                     |     |
|   |                                            | Manual Card Acesso Rápido 01                                           |                                                                        | Card com Icone             | 2                |     |                                     |     |
|   |                                            | Deixe o campo em branco caso não quera título.<br>Texto de introdução: |                                                                        |                            |                  |     |                                     |     |
|   |                                            | Manual do componente Card Acesso                                       | Rápido para usuários.                                                  |                            |                  |     |                                     |     |
|   |                                            | Cores                                                                  |                                                                        |                            | ~                |     |                                     | W   |
|   |                                            |                                                                        |                                                                        |                            |                  |     |                                     | *** |
|   |                                            | Cards                                                                  |                                                                        |                            | ^                |     |                                     |     |
|   | 0                                          | Palavra-chave dos cards:<br>chv_manual01                               | Adicione uma imagem ou acesse o site <u>fonta</u><br>icones dos cards. | awesome para selecionar os | + Adicionar card |     |                                     |     |
|   |                                            | Card de Acesso Rapido_manuais                                          |                                                                        |                            |                  |     |                                     |     |
|   |                                            |                                                                        |                                                                        |                            | ditar conteúdo   |     |                                     |     |
|   |                                            | fa-solid fa-magnifying-glass                                           | Card de acesso rapido, manuais                                         |                            |                  |     |                                     |     |
|   |                                            | ta sola la magnifying gass                                             | cara de decaso rapido_manado                                           |                            |                  |     |                                     |     |
|   |                                            | Tipo de link:                                                          |                                                                        |                            |                  |     |                                     |     |
|   |                                            | Pagina do Site                                                         |                                                                        |                            |                  |     |                                     |     |
|   |                                            |                                                                        |                                                                        |                            |                  |     |                                     |     |
| ٥ |                                            |                                                                        |                                                                        |                            |                  |     |                                     |     |
|   | 4                                          |                                                                        | <b>Fig. 40</b>                                                         |                            |                  |     |                                     | ,   |
|   |                                            |                                                                        | FIG.18                                                                 |                            |                  |     |                                     |     |

4.13. Dessa forma, o sistema apresenta ao usuário opções de como exibir o link que será inserido para o direcionamento da página. Clique em cima do campo 'Tipo de link' para visualizar e selecionar.

| < Site Publicado 👻 Modo de Edição: 🦲 | Alivado                                                                                                    | 🗄 : 🕅 Português (Brasil) 🔹 HCL |
|--------------------------------------|----------------------------------------------------------------------------------------------------|--------------------------------|
| <b>1</b>                             | Card acesso rápido                                                                                                    |                                |
|                                      | ID: 4e352e5e-1e17-4474-8ca6-311b7(d757c1                                                                                                    |                                |
|                                      | Titulo Lavout do card                                                                                                    |                                |
|                                      | Manual Card Acesso Rápido 01 Card com Icone 2                                                                                                    |                                |
|                                      | Dekke o campo em branco caso não queira título.                                                                                                    |                                |
|                                      | Texto de introdução:                                                                                                    |                                |
|                                      | Manual do componente Card Acesso Rápido para usuários.                                                                                                    | 0                              |
|                                      | Cores                                                                                                    | W                              |
|                                      |                                                                                                    |                                |
|                                      | Cards                                                                                                    | 7                              |
| •                                    | Palavra-chave dos cards:         Addicione uma imagem ou acesse o site <u>fontavezonne</u> para selecionar os         + Addicioner card           chv_manual01         icones dos cards.         + Addicioner card         + Addicioner card |                                |
|                                      | Card de Acesso Rapido_manuais                                                                                                    |                                |
|                                      | Etältar contraŭdo                                                                                                    |                                |
|                                      | Icone do card: Título do card:                                                                                                    |                                |
|                                      | fa-solid fa-magnifying-glass Card de acesso rapido_manuais                                                                                                    |                                |
|                                      | Tipo de link:                                                                                                    |                                |
|                                      | Página do Site 2                                                                                                    |                                |
|                                      | Link da página:                                                                                                    |                                |
| 6                                    | https://cms.sp.gov.br/cms                                                                                                    |                                |
|                                      |                                                                                                    |                                |
|                                      | Fig.19                                                                                                    |                                |

- 5. Opções de exibição do campo 'Tipo de link'
  - 5.1. 'Página do Site'.

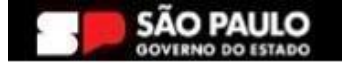

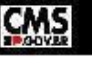

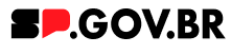

Ao definir esta opção, o sistema exibe um modal para o preenchimento do endereço do link a ser direcionado. Preencha os campos, como solicitado e clique no botão 'Salvar'.

| < | Site Publicado 👻 Modo de Edição: 🛑 Ativado |                                                 |                                                                                             |                                  | 🗊 : 🕅 A Português (Brasil) 🔻 | HCL     |
|---|--------------------------------------------|-------------------------------------------------|---------------------------------------------------------------------------------------------|----------------------------------|------------------------------|---------|
|   |                                            | Deixe o campo em branco caso não queira título. |                                                                                             |                                  |                              |         |
| Ŧ |                                            | Texto de introdução:                            |                                                                                             |                                  |                              |         |
|   |                                            | Manual do componente Card Acesso                | Rápido para usuários.                                                                       |                                  |                              |         |
|   |                                            | Cores                                           |                                                                                             | ~                                |                              |         |
|   |                                            |                                                 |                                                                                             |                                  |                              |         |
|   |                                            | Cards                                           |                                                                                             | ^                                |                              |         |
|   |                                            | Palavra-chave dos cards:                        | Adicione uma imagem ou acesse o site <u>fontawesome</u> para seleciona<br>icones dos cards. | ros + Adicionar card             |                              | $\odot$ |
|   |                                            | Card de Acesso Rapido_manuais                   |                                                                                             |                                  |                              | *       |
|   | 9                                          |                                                 |                                                                                             | 🖋 Editar conteúdo                |                              |         |
|   |                                            | Ícone do card:                                  | Titulo do card:                                                                             |                                  |                              |         |
|   |                                            | fa-solid fa-magnifying-glass                    | Card de acesso rapido_manuais                                                               |                                  |                              |         |
|   |                                            | Tipo de link:                                   | _                                                                                           |                                  | _                            |         |
|   |                                            | Página do Site                                  | <i>o</i>                                                                                    | Link:                            |                              |         |
|   |                                            | Link do card 18                                 | _                                                                                           | URL Externa<br>O Conteúdo da Web |                              |         |
|   |                                            | https://cms.sp.gov.br/cms                       | {                                                                                           | Digite uma URL:                  |                              |         |
|   |                                            |                                                 |                                                                                             | Salvar Cancelar                  |                              |         |
|   |                                            |                                                 |                                                                                             |                                  |                              |         |
|   |                                            |                                                 | -                                                                                           |                                  |                              |         |
| 0 |                                            |                                                 |                                                                                             |                                  |                              |         |
|   |                                            |                                                 | Fig.20                                                                                      |                                  |                              |         |

5.2. Ao finalizar esta configuração, vá ao botão 'Modo de Exibição' e valide a inclusão deste conteúdo.

| < | Site Publicado 🔻 | Modo de Edição: 🦲 Ativado  |        | D | : | Ż <sub>A</sub> Português (Brasil) ▼ | HCL ( |
|---|------------------|----------------------------|--------|---|---|-------------------------------------|-------|
|   |                  |                            |        |   |   |                                     |       |
|   |                  |                            |        |   |   |                                     |       |
| < | Site Publicado 🔻 | Modo de Edição: DESATIVADO |        | D |   | Ż <sub>A</sub> Português (Brasil) ▼ | HCL ( |
|   |                  |                            |        |   |   |                                     |       |
|   |                  |                            | Fig.21 |   |   |                                     |       |

5.3. Clique em cima do card, para validação do link que foi preenchido.

| < | Sie Palizale • Mole de Zégie: 💭 DESITINADO 🔳                                           | X <sub>A</sub> Português (Brasil) ▼ | HCL (    |
|---|----------------------------------------------------------------------------------------|-------------------------------------|----------|
| ÷ | MANUAL CARD ACESSO RÁPIDO 01<br>Manual do componente Card Acesso Rápido para usuários. |                                     |          |
|   | Q<br>Card de acesso<br>rapido_manuais                                                  |                                     | <b>©</b> |
|   | ⊛<br>Fig.22                                                                            |                                     |          |

Pronto! O componente foi adicionado com sucesso.

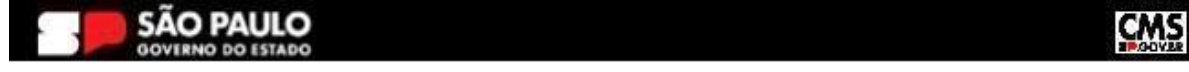

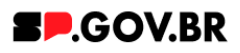

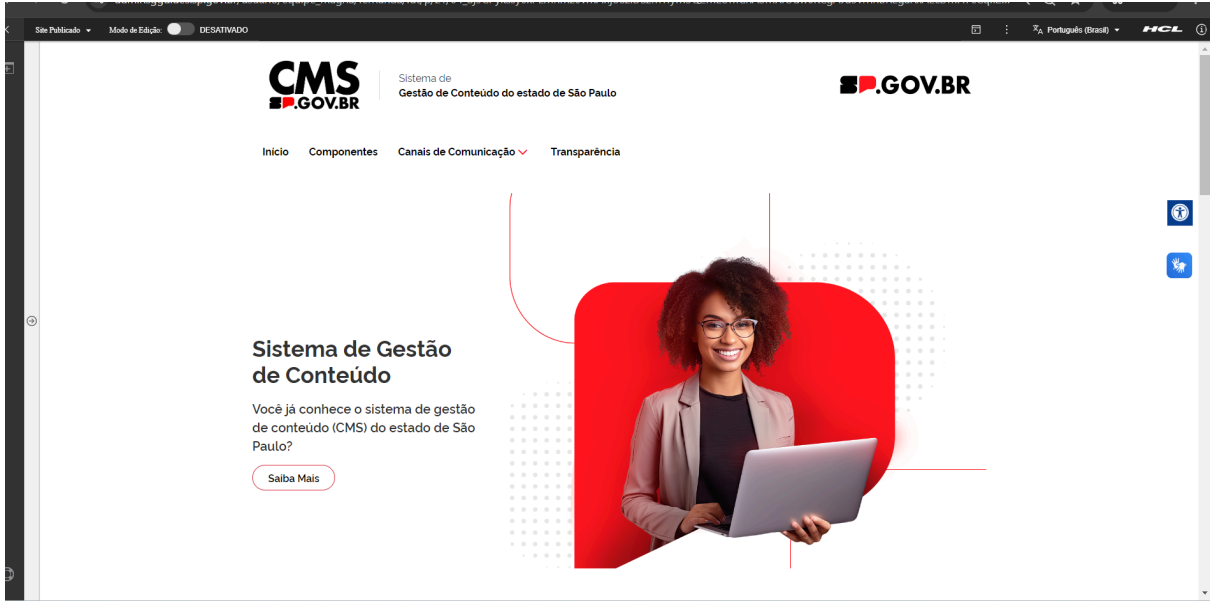

Fig.23

Página utilizada como exemplo para este manual.

Como citado no item 5 deste manual, segue abaixo instruções de preenchimento para a opção de 'Layout de Card', quando 'Card com Imagem'.

## 6. Como configurar o Card com imagem

- Valuizadr do Contexido da vexido
   Image: Contra cesso figido
   Image: Contra cesso figido
   Image: Contra cesso figido
   Image: Contra cesso figido
   Image: Contra cesso figido
   Image: Contra cesso figido
   Image: Contra cesso figido
   Image: Contra cesso figido
   Image: Contra cesso figido
   Image: Contra cesso figido
   Image: Contra cesso figido
   Image: Contra cesso figido
   Image: Contra cesso figido
   Image: Contra cesso figido
   Image: Contra cesso figido
   Image: Contra cesso figido
   Image: Contra cesso figido
   Image: Contra cesso figido
   Image: Contra cesso figido
   Image: Contra cesso figido
   Image: Contra cesso figido
   Image: Contra cesso figido
   Image: Contra cesso figido
   Image: Contra cesso figido
   Image: Contra cesso figido
   Image: Contra cesso figido
   Image: Contra cesso figido
   Image: Contra cesso figido
   Image: Contra cesso figido
   Image: Contra cesso figido
   Image: Contra cesso figido
   Image: Contra cesso figido
   Image: Contra cesso figido
   Image: Contra cesso figido
   Image: Contra cesso figido
   Image: Contra cesso figido
   Image: Contra cesso figido
   Image: Contra cesso figido
   Image: Contra cesso figido
   Image: Contra cesso figido
   Image: Contra cesso figido
   Image: Contra cesso figido
   Image: Contra cesso figido
   Image: Contra cesso figido
   Image: Contra cesso figido
   Image: Contra cesso figido
   Image: Contra cesso figido
- 6.1. Selecione a opção 'Card com Imagem'.

6.2. Ao selecionar 'Card com imagem'. Clique no ícone 'Refresh'. O sistema exibirá o combo 'Cards'. Clique no título exibido, assim como no item 11 deste manual. Os campos para preenchimento serão apresentados.

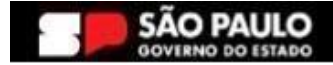

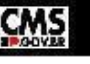

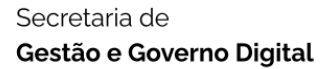

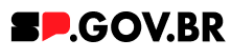

| Ŧ | Exbir no menu Hot Ste Sim                                                                                                    |   |
|---|----------------------------------------------------------------------------------------------------|---|
|   | Card acesso ripido                                                                                                    |   |
|   | ID: 4e352e5e-fe17-4474-8ca6-311b7fd757c1                                                                                                    |   |
|   | Titulo Layout do card                                                                                                    |   |
|   | Manual Card Acesso Rápido 01 Card com Imagem 2                                                                                                    |   |
|   | Deixe o cempo em branco caso não queira título.                                                                                                    | _ |
|   | Texto de introdução:                                                                                                    |   |
|   | Manual do componente Card Acesso Rápido para usuários.                                                                                                    |   |
|   |                                                                                                    |   |
|   | Cores 🗸                                                                                                    |   |
|   |                                                                                                    |   |
| G | Cards ^                                                                                                    |   |
|   | Palavra-chave dos cards:     Adicione uma imagem ou acesse o site <u>fontawesome</u> para selecionar os     + Adicionar card       chv_manual01     icones dos cards.     + Adicionar card |   |
|   | Card de Acesso Rapido, manuais                                                                                                    |   |
|   | ✓ Editar contesido                                                                                                    |   |
|   | Imagem do card: Titulo do card:                                                                                                    |   |
|   | Card de acesso rapido_manuais                                                                                                    |   |
|   | Tipo de link:                                                                                                    |   |
|   | Página do Site 2                                                                                                    |   |
| ٩ | Cique na imagem para adicionar ou atterar                                                                                                    |   |
|   |                                                                                                    | • |

- Fig.25
- 6.3. Para adicionar ou alterar, clique em cima da imagem exibida na lateral esquerda da tela. As especificações aceitas para o upload de imagem são de 750KB e nos formatos PNG, JPG, GIF. Selecione a imagem desejada, seguindo os passos abaixo.

| < | Site Publicado 👻 Modo de Edição | Cores                                      | G :                                                                                  | Ż <sub>A</sub> Português (Brasil) ▼ 4 | HCL ()   |
|---|---------------------------------|--------------------------------------------|--------------------------------------------------------------------------------------|---------------------------------------|----------|
| Ŧ |                                 | Cards                                      |                                                                                      | ^                                     |          |
|   |                                 |                                            | + Adicionar                                                                          | card                                  |          |
|   |                                 | Card de acesso rapido_manual               |                                                                                      |                                       | - 1      |
|   |                                 |                                            | P Editar conteúdo                                                                    | 3                                     | $\odot$  |
|   |                                 | Imagem do card:                            | Titulo do card:                                                                      |                                       |          |
| G | ۲                               |                                            | Card de acesso rapido_manual Tipo de linic Pánina do Site                            |                                       | <b>*</b> |
|   |                                 | Clique na imagem para adicionar ou alterar | Especificações para upload de imagem:<br>Resolução da imagem: PNG, JPG, GIF estático |                                       |          |
|   |                                 |                                            | Tamanho máximo do arquivo: 750KB                                                     |                                       |          |
| 0 |                                 |                                            |                                                                                      |                                       |          |

- Fig.26
- 6.4. Clique no botão 'Selecionar'.

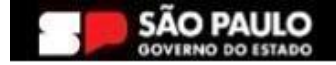

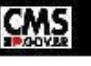

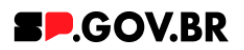

|        |                                                       |                                                                                                    | , |
|--------|-------------------------------------------------------|----------------------------------------------------------------------------------------------------|---|
|        |                                                       | Deixe o campo em branco caso não queira titulo.                                                                      |   |
| Ŧ      |                                                       | Texto de introdução:                                                                                                 |   |
|        |                                                       | Manual do componente Card Acesso Rápido para usuários                                                                |   |
|        |                                                       |                                                                                                    |   |
|        |                                                       | Cores v                                                                                                    |   |
|        |                                                       |                                                                                                    |   |
|        |                                                       | Cards ^                                                                                                    |   |
|        |                                                       |                                                                                                    |   |
|        |                                                       | Palavra-chave dos cards: Adicione uma imagem ou acesse o site <u>fontawesome</u> para selecionar os + Adicionar card | 0 |
|        |                                                       | chv_manual01 corres dos cards.                                                                                       |   |
|        |                                                       |                                                                                                    |   |
|        |                                                       | Card de Acesso Rapido_manuais                                                                                        |   |
|        |                                                       | Imagem:                                                                                                    |   |
|        |                                                       | Z Editar conteúdo                                                                                                    |   |
|        | (e)                                                   |                                                                                                    |   |
|        |                                                       | inspen_do_card                                                                                                    |   |
|        |                                                       |                                                                                                    |   |
|        |                                                       |                                                                                                    |   |
|        |                                                       | image-preview png                                                                                                    |   |
|        |                                                       | Terreral Description                                                                                                 |   |
|        |                                                       | Cique na imagem para adicionar ou alterar                                                                            |   |
|        |                                                       | > Versõos                                                                                                    |   |
|        |                                                       |                                                                                                    |   |
|        |                                                       | Salvar Cancelar                                                                                                    |   |
|        |                                                       |                                                                                                    |   |
|        |                                                       | Tamanho máximo do arquivo: 750KB                                                                                     |   |
|        |                                                       |                                                                                                    |   |
|        |                                                       |                                                                                                    |   |
| •      |                                                       | 101 (2000 1 0) (2001 -                                                                                               |   |
| numine | 000.0es sh.0ov.br/ov/abi/0am//1//d0be5884-d78a-4186-3 | MARCENE LADOLE EN ALE EN ENCOMPANY AL EN EN ALE EN EN ALE EN ALE EN ALE EN ALE EN ALE EN ALE EN ALE EN ALE EN A      |   |

Fig.27

6.5. Será exibido o catálogo de imagens DAM. Selecione a imagem desejada e clique no botão 'Inserir'.

| < | Site Publicado 👻 Modo de Edição: 🥌 Alivado |                                                                          |   | X <sub>A</sub> Português (Brasil) ▼ | HCL ()   |
|---|--------------------------------------------|--------------------------------------------------------------------------|---|-------------------------------------|----------|
| _ |                                            | Dexe o campo em branco caso não quera título                             |   |                                     | -        |
| + |                                            | Texto de introdução:                                                     | 8 |                                     |          |
|   |                                            | Insert Media                                                             | Ĭ |                                     |          |
|   |                                            | Imagem01 2 Itens Q Pesquisar Tudo V 😤 88 Data V                          |   |                                     |          |
|   |                                            | Coleções / Imagem01 🖏 😵 Propriedades 🗙                                   |   |                                     |          |
|   |                                            | Criar coleção                                                            |   |                                     | 0        |
|   |                                            | Ativos de mídia Insigns                                                  |   |                                     |          |
|   |                                            | Este ano                                                                 |   |                                     | <u>*</u> |
|   | 9                                          | Para_testo2.pg     Para_testo2.pg       Para_testo2.pg     Para_testo pg |   |                                     |          |
|   |                                            | >>> Cancelar Insert                                                      |   |                                     |          |
| 0 | 1                                          |                                                                          |   |                                     |          |

Fig.28

6.6. Clique no botão 'Salvar'.

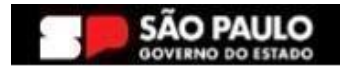

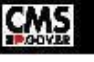

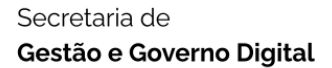

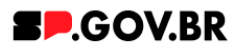

|   | Site Publicado 👻 Modo de Edição: 🦲 Ativado |                                                                                                    | 🗙 A Português (Brasil) 👻 | HCL |
|---|--------------------------------------------|----------------------------------------------------------------------------------------------------|--------------------------|-----|
| Ŧ |                                            | Cene o camo em tamos acerato quera talua.<br>Texto de introdução<br>Manual do componente Card Acesso Rápido para usuários.<br>Cores V                                          |                          |     |
|   |                                            | Cards         ^           Palavra-chave dos cards:         Adicione uma imagem ou acesse o site <u>fontawesome</u> para selecionar os<br>chv_manual01         + Adicionar card |                          | •   |
| G | >                                          | Card de Acesso Rapido, manuals                                                                                                    |                          | 8   |
| ٥ |                                            |                                                                                                    |                          |     |

#### Fig.29

| <                                                                                                    | Site Publicado 💌 | Modo de Edição: 🔵 | 🦲 Alivado |                                                 |                                                                |                           |                  | 5 | X <sub>A</sub> Português (Brasil) ▼ | HCL (      |
|----------------------------------------------------------------------------------------------------|------------------|-------------------|-----------|-------------------------------------------------|----------------------------------------------------------------|---------------------------|------------------|---|-------------------------------------|------------|
|                                                                                                    |                  |                   |           | Titulo                                          |                                                                | Layout do card            |                  |   |                                     |            |
| ÷                                                                                                    |                  |                   |           | Manual Card Acesso Rápido 01                    |                                                                | Card com Imagem           | 8                |   |                                     |            |
|                                                                                                    |                  |                   |           | Deixe o campo em branco caso não queira título. |                                                                |                           |                  |   |                                     |            |
|                                                                                                    |                  |                   |           | Texto de introdução                             |                                                                |                           |                  |   |                                     |            |
|                                                                                                    |                  |                   |           | Manual do componente Card Acesso                | Rápido para usuários.                                          |                           |                  |   |                                     |            |
|                                                                                                    |                  |                   |           |                                                 |                                                                |                           |                  |   |                                     |            |
|                                                                                                    |                  |                   |           | Cores                                           |                                                                |                           | ~                |   |                                     |            |
|                                                                                                    |                  |                   |           |                                                 |                                                                |                           |                  |   |                                     |            |
|                                                                                                    |                  |                   |           | Cards                                           |                                                                |                           | ^                |   |                                     |            |
|                                                                                                    |                  |                   |           |                                                 |                                                                |                           |                  |   |                                     |            |
|                                                                                                    |                  |                   |           | Patavra-chave dos cards:                        | Adicione uma imagem ou acesse o site tonta<br>icones dos cards | wesome para selecionar os | + Adicionar card |   |                                     |            |
|                                                                                                    |                  |                   |           | cnv_manuato1                                    |                                                                |                           |                  |   |                                     | - March 19 |
|                                                                                                    |                  |                   |           | Card de Acesso Rapido_manuais                   |                                                                |                           |                  |   |                                     |            |
|                                                                                                    | 2                |                   |           |                                                 |                                                                |                           |                  |   |                                     |            |
| , in the second second s | 9                |                   |           |                                                 |                                                                | / Edi                     | tar conteúdo 📑   |   |                                     |            |
|                                                                                                    |                  |                   |           |                                                 |                                                                |                           |                  |   |                                     |            |
|                                                                                                    |                  |                   |           | Imagem do card:                                 | Titulo do card:                                                |                           |                  |   |                                     |            |
|                                                                                                    |                  |                   |           | 1                                               | Card de acesso rapido_manuais                                  |                           |                  |   |                                     |            |
|                                                                                                    |                  |                   |           | and a set of the set                            | Tipo de link:                                                  |                           |                  |   |                                     |            |
|                                                                                                    |                  |                   |           | A MALENCE                                       | Página do Site                                                 | 2                         |                  |   |                                     |            |
|                                                                                                    |                  |                   |           | THE TYPE PERSON                                 | · · ·                                                          |                           |                  |   |                                     |            |
|                                                                                                    |                  |                   |           |                                                 |                                                                |                           |                  |   |                                     |            |
|                                                                                                    |                  |                   |           |                                                 | Especificações para upload de imagem:                          |                           |                  |   |                                     |            |
|                                                                                                    |                  |                   |           | Caque na magempara aucional ou auerar           | Tamanho máximo do arquivo: 750KB                               | :0                        |                  |   |                                     |            |
|                                                                                                    |                  |                   |           |                                                 |                                                                |                           |                  |   |                                     |            |
|                                                                                                    |                  |                   |           |                                                 |                                                                |                           |                  |   |                                     |            |
| ٥                                                                                                    |                  |                   |           |                                                 |                                                                |                           |                  |   |                                     |            |
|                                                                                                    |                  |                   |           |                                                 |                                                                |                           |                  |   |                                     | +          |

Fig.30

6.7. Para definirmos o 'Tipo de Link', clique no campo. O sistema irá exibir um modal com as opções oferecidas. Selecione.

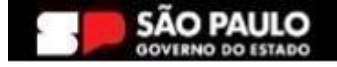

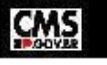

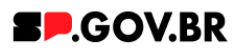

#### Secretaria de Gestão e Governo Digital

| < | Site Publicado 👻 | Mode de Edição: 🦲 Ativado |                                                                                                    | ⊡ : | ≭ <sub>A</sub> Português (Brasil) ▼ | HCL () |
|---|------------------|---------------------------|----------------------------------------------------------------------------------------------------|-----|-------------------------------------|--------|
| Ŧ |                  |                           | Texto de introdução:<br>Manual do componente Card Acesso Rápido para usuários                                                                                                    |     |                                     | Â      |
|   |                  |                           | Cards                                                                                                    |     |                                     |        |
|   |                  |                           | Palava-chave dos cards:         Adicione uma imagem ou acesse o site <u>fontavesome</u> para selecionar os         + Adicionar card           chv_manual01         icones dos cards.         + Adicionar card |     |                                     | •      |
|   |                  |                           | Card de Acesso Rapido, manuais                                                                                                    |     |                                     | *      |
|   | •                |                           | Imagem do card: Titulo do card: Card de acesso rapido_manuals Tito do tent Página do Site Tito do tent Página do Site Tito do tent Página do Site                                                             |     |                                     |        |
|   |                  |                           | Claur na magen para adocova ou atara:<br>Claur na magen para adocova ou atara:<br>Especificações para upload de imagem:<br>Resolução da Imagem: PNG. JPG. GIF estático<br>Tamanho máximo do arquivo: 750/KB   |     |                                     |        |
|   |                  |                           | Fig.31                                                                                                    |     |                                     |        |

6.8. Clique no botão 'Refresh'. Para a opção Página de Site o sistema irá exibir o campo 'Link da página'. Preencha como solicitado.

|   | Site Publicado 💌 | Modo de Edição: 🔵 | Alivado |                                                                                                    | 1 | 🛪 Português (Brasil) 🔻 | HCL |
|---|------------------|-------------------|---------|----------------------------------------------------------------------------------------------------|---|------------------------|-----|
| Ŧ |                  |                   |         | Texto de introdução:<br>Manual do componente Card Acesso Rápido para usuários<br>Cores                                                                                                    |   |                        |     |
|   |                  |                   |         | Cards         ^           Palavra-chave dos cards:         Adicione uma imagem ou acesse o site <u>fontavesome</u> para selecionar os<br>chu_manual01         +Adicionar card           Card de Acreso Ravido manuais         Card de Acreso Ravido manuais         - |   |                        | 0   |
| G | 0                |                   |         | Imagem do card.<br>Card de acesso rapido_manuais                                                                                                    |   |                        | *   |
|   |                  |                   |         | Too de link<br>Página do Site<br>Crue na ingem para adsorar ou altere<br>Https://cmssp.gov/br/cms                                                                                                    |   |                        |     |
|   |                  |                   |         | Especificações para upload de Imagem<br>Resolução da Imagem PNG, JPG, GIF estático<br>Tamanho máximo do arquivo: 750KB                                                                                                    |   |                        |     |
| Ð | 4                |                   |         |                                                                                                    |   |                        | •   |

Fig.32

6.9. O card foi adicionado corretamente. Ao clicar no card o usuário será direcionado para o link que foi preenchido no item anterior.

| < | Sile Publicade 🔹 Mode de Zárján 🌑 DESATINADO                                                                      | 5 : | 'X <sub>A</sub> Português (Brasil) ▼ | HCL      | ( |
|---|----------------------------------------------------------------------------------------------------|-----|--------------------------------------|----------|---|
| Ŧ | MANUAL CARD ACESSO RÁPIDO 01 Manual do componente Card Acesso Rapido para usuarios. Card de acesso rapido_manuais |     |                                      | ()<br>** | 1 |
|   | Fig.33                                                                                                    |     |                                      |          | Ì |
|   |                                                                                                    |     | Ç                                    | MS       |   |

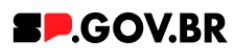

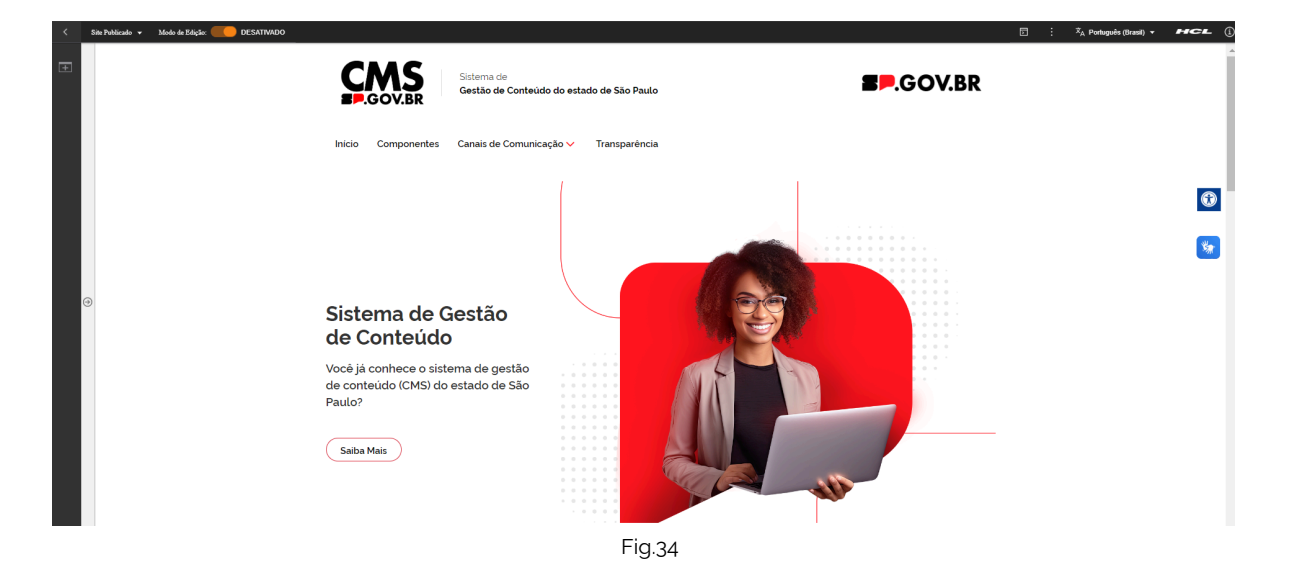

## 6.10. Link Externo.

Ao definir esta opção, o sistema exibe um modal para o preenchimento do endereço do link a ser direcionado. Preencha os campos, como solicitado e clique no botão 'Salvar'. Assim como no tipo de link mencionado acima, o sistema irá abrir um modal no campo 'Link da página' para seleção deste conteúdo, preencha e clique no botão 'Salvar'. Clique no botão 'Refresh'. Para a opção Link Externo o sistema irá exibir o campo 'Link do site externo'. Preencha como solicitado.

| < | Site Publicado 👻 Modo de Edição: 🦲 Ativado |                                                          |                                                                                                    | 🗉 : 📩 Português (Brasil) 🗸 🕶 🕶 | _        |
|---|--------------------------------------------|----------------------------------------------------------|----------------------------------------------------------------------------------------------------|--------------------------------|----------|
| Ŧ |                                            | Texto de introdução:<br>Manual do componente Card Acesso | Rápido para usuários.                                                                                                   |                                |          |
|   |                                            | Cores                                                    | ~                                                                                                    |                                |          |
|   |                                            | Cards                                                    | ^                                                                                                    |                                |          |
|   |                                            | Palavra-chave dos cards:<br>chv_manual01                 | Adicione uma imagem ou acesse o site <u>fontawesome</u> para selecionar os + Adicioner curd<br>icones dos cards.        |                                | •        |
|   |                                            | Card de Acesso Rapido_manuais                            |                                                                                                    |                                |          |
|   |                                            |                                                          | ✓ Editar contexido                                                                                                    |                                | <b>R</b> |
|   |                                            | Imagem do card:                                          | Titulo do card:                                                                                                    |                                |          |
| ( | ٥                                          | 14                                                       | Card de acesso rapido_manuais                                                                                           |                                |          |
|   |                                            | In the second stilled the second                         | Tipo de link:                                                                                                    |                                |          |
|   |                                            |                                                          | Link Externo 2                                                                                                    |                                |          |
|   |                                            |                                                          | Link do site externo:                                                                                                   |                                |          |
|   |                                            |                                                          | https://cms.sp.gov.br/cms                                                                                               |                                |          |
|   |                                            | Clique na inagem para adicionar ou alterar               | Especificações para upload de imagem:<br>Resolução da imagem: PNG, JPG, GIF estatico<br>Tamanho màximo do arquivo 750KB |                                |          |
|   |                                            |                                                          |                                                                                                    |                                |          |
| ٩ |                                            |                                                          |                                                                                                    |                                |          |
|   |                                            |                                                          | Fig.35                                                                                                    |                                |          |

6.11. Ao finalizar, vá ao Modo de Exibição, como exibido nas figuras 22 e 23 (Fig.22, Fig.23) deste manual e valide a inclusão deste conteúdo.

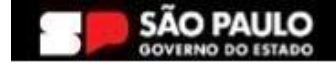

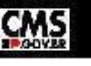

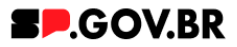

6.12. Arquivo para download.

Ao definir esta opção, o sistema exibe um modal para o preenchimento do endereço do link a ser direcionado. Preencha os campos, como solicitado e clique no botão 'Salvar'. Clique no botão 'Refresh'.

| < | Site Publicado 👻 | Modo de Edição: 🦲 Ativado |                                                                                                    | • · | 🕆 A Português (Brasil) 👻 | HCL |
|---|------------------|---------------------------|----------------------------------------------------------------------------------------------------|-----|--------------------------|-----|
| Ŧ |                  |                           | Deres carros onto ano rela quera talas Texto de introdução Manual do componente Card Acesso Rápido para usuários. Corres Cards                                                                                                    |     |                          |     |
|   |                  |                           | Palavra-chave dos cards:         Adicione uma imagem ou acesse o site <u>fontawesome</u> para selecionar os         + Adicionar card           chv_manual01         icones dos cards.         + Adicionar card                                                                                                    |     |                          |     |
| 6 | )                |                           | Card de Acesso Rapido, manuais           Editar contecido.                                                                                                    |     |                          | **  |
| Φ |                  |                           | Imagem do card     Talulo do card       Card de acesso rapido_manuais     Card de acesso rapido_manuais       Topo de Init:     Arquivo para downtoad       Cayur na imagem jues adocer a unater     Imagem downtoad       Cayur na imagem jues adocer a unater     Imagem downtoad       Especificações para upload de imagem:     Resolução da imagem: PNG, JPG, GIF estático       Tamanho máximo do arquivo; 750KB |     |                          |     |

Fig.36

6.13. Clique no botão ' + '. O sistema irá exibir um modal para inserção do arquivo. Selecione e clique no botão 'Salvar'.

|   | Site Publicado 🔻 | Modo de Edição: 🛑 | Alivado |                                                                                                    | 🕅 A Português (Brasil) 👻 | HCL (j |
|---|------------------|-------------------|---------|----------------------------------------------------------------------------------------------------|--------------------------|--------|
| ÷ |                  |                   |         | Texto de introdução.<br>Manual do componente Card Acesso Rápido para usuários.                                                                                                    |                          |        |
|   |                  |                   |         | Cores ~                                                                                                    |                          |        |
|   |                  |                   |         | Palavra-chave dos cards:         Adicione uma imagem ou acesse o site <u>fontavesome</u> para selecionar os<br>chv_manual01         + Adicionar card                                                                                                    |                          | 0      |
|   |                  |                   |         | Card de Acesso Rapido, manuais                                                                                                    |                          | *      |
|   | •                |                   |         | Imagem do card<br>Tatula do card:<br>Carder a reingem para sideour ou attern<br>Carder reingem para sideour ou attern<br>Carder reingem para sideour ou attern<br>Carder a magem para sideour ou attern<br>Carder a magem para si |                          |        |

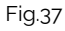

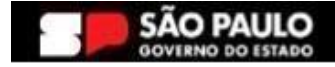

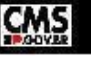

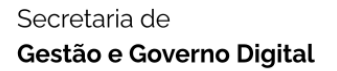

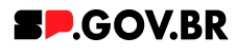

6.14. Ao finalizar, vá ao Modo de Exibição, como exibido nas figuras 22 e 23 (Fig.22, Fig.23) deste manual e valide a inclusão deste conteúdo.

## 6.15. Modal de conteúdo.

Ao definir esta opção, o sistema exibe um modal para o preenchimento do conteúdo a ser exibido. Preencha os campos, como solicitado e clique no botão 'Salvar'. O sistema irá exibir os campos 'Título do modal' e 'Conteúdo do modal'. Preencha os campos.

| < : | ista Publicado 🔻 Modo de Edição: 🦲 Ativado |                                                 |                                                                               |                                |                  | 🖬 : 🕅 Português (Brasil | , <b>HCL</b> ( |
|-----|--------------------------------------------|-------------------------------------------------|-------------------------------------------------------------------------------|--------------------------------|------------------|-------------------------|----------------|
|     |                                            | Manual Card Acesso Rápido 01                    |                                                                               | Card com Imagem                | 2                |                         | 4              |
| +   |                                            | Deixe o campo em branco caso não queira título. |                                                                               |                                |                  |                         |                |
|     |                                            | Texto de introdução:                            |                                                                               |                                |                  |                         |                |
|     |                                            | Manual do componente Card Acess                 | o Rápido para usuários.                                                       |                                |                  |                         |                |
|     |                                            | Cores                                           |                                                                               |                                | ~                |                         |                |
|     |                                            | Cards                                           |                                                                               |                                | ^                |                         |                |
|     |                                            | Palavra-chave dos cards:                        | Adicione uma imagem ou acesse o site fonta                                    | wesome para selecionar os      | + Adicionar card |                         | •              |
|     |                                            | chv_manual01                                    | icones dos cards.                                                             |                                |                  |                         | *              |
|     |                                            | Card de Acesso Rapido_manuais                   |                                                                               |                                |                  |                         | _              |
| Θ   |                                            |                                                 |                                                                               | P Edita                        | r conteúdo       |                         |                |
|     |                                            | Imagem do card:                                 | Titulo do card:                                                               |                                |                  |                         |                |
|     |                                            |                                                 | Card de acesso rapido_manuais                                                 |                                |                  |                         |                |
|     |                                            |                                                 | Test de Fale                                                                  |                                |                  |                         |                |
|     |                                            | Hor Rock                                        | Modal de contelúdo                                                            | Tipo do link Modal de conteúdo | ×                |                         |                |
|     |                                            | THE TYPE STREET                                 | - Houde de contectuo                                                          | Salvar Cancelar                |                  |                         |                |
|     |                                            |                                                 |                                                                               |                                |                  |                         |                |
|     |                                            |                                                 | Especificações para upload de imagem:                                         |                                |                  |                         |                |
|     |                                            | Clique na imagem para adicionar ou alterar      | Resolução da Imagem: PNG, JPG, GIF estáti<br>Tamanho máximo do arquivo: 750KB | 20                             |                  |                         |                |
|     |                                            |                                                 | ramanito maximo do arquivo. 750KB                                             |                                |                  |                         |                |
|     |                                            |                                                 |                                                                               |                                |                  |                         |                |
|     |                                            |                                                 |                                                                               |                                |                  |                         |                |
| Ð   |                                            |                                                 |                                                                               |                                |                  |                         |                |

Fig.38

|              | Site Publicado 👻 Modo de Edição: 🦲 Alivado |                                            |                                                                                                    | 5 ÷ | X <sub>A</sub> Português (Brasil) ▼ | HCL (i |
|--------------|--------------------------------------------|--------------------------------------------|----------------------------------------------------------------------------------------------------|-----|-------------------------------------|--------|
| Ŧ            | Co                                         | res                                        | ·                                                                                                    |     |                                     |        |
|              | Ca                                         | rds                                        | ^                                                                                                    |     |                                     |        |
|              | P                                          | alavra-chave dos cards:<br>chv_manual01    | Adicione uma imagem ou acesse o site <u>fontawesome</u> para selecionar os + Adicionar card icones dos cards.           |     |                                     |        |
|              |                                            | Card de Acesso Rapido_manuais              |                                                                                                    |     |                                     |        |
|              |                                            |                                            | 🖌 Editar conteúdo 📋                                                                                                    |     |                                     | ٢      |
|              |                                            | Imagem do card:                            | Título do card:                                                                                                    |     |                                     |        |
|              |                                            |                                            | Card de acesso rapido_manuais                                                                                           |     |                                     |        |
| 6            | Ð                                          | -                                          | Tipo de linic:<br>Modal de conteúdo                                                                                     |     |                                     |        |
|              |                                            |                                            | Titulo do modal:                                                                                                    |     |                                     |        |
|              |                                            | Clique na imagem para adicionar ou alterar | Modal Card Acesso Rapido                                                                                                |     |                                     |        |
|              |                                            |                                            | Conteúdo do modal:                                                                                                    |     |                                     |        |
|              |                                            |                                            | Manual Card Acesso Rapido                                                                                               |     |                                     |        |
|              |                                            |                                            | Especificações para upload de imagem:<br>Resolução da imagem PNG, JPG, GIF estático<br>Tamanho máximo do arquivo: 750KB |     |                                     |        |
|              |                                            |                                            |                                                                                                    |     |                                     |        |
| <del>.</del> |                                            |                                            |                                                                                                    |     |                                     | •      |

6.16. Ao finalizar, vá ao Modo de Exibição, como exibido nas figuras 22 e 23 (Fig.22, Fig.23) deste manual e valide a inclusão deste conteúdo.

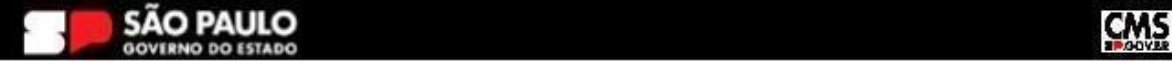

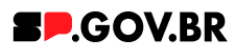

#### Secretaria de Gestão e Governo Digital

| < | Site Publicado 💌 | Modo de Edição: 🔵 🛛 DESATIVADO |                |             |                |         |         |            |           |          |         |          | ۵     | : X <sub>A</sub> Po | rtuguês (Brasil) 🔻 | нс      | - (1) |
|---|------------------|--------------------------------|----------------|-------------|----------------|---------|---------|------------|-----------|----------|---------|----------|-------|---------------------|--------------------|---------|-------|
| Ŧ |                  |                                | Inicio Sandro  | Priscilla 🗸 | Antonio 🗸      | Pedro 🗸 | Fabio 🗸 | Fernanda 🗸 | Ricardo 🗸 | Henrique | Bruna 🗸 | Simone 🗸 | Andre | Andrea 🗸            | igor 🗸             | Nelio 🗸 | Jogc  |
|   |                  |                                | TESTESOC       | 01_ACESSO   | RÁPIDO         |         |         |            |           |          |         |          |       |                     |                    |         |       |
|   |                  |                                | Este teste ten |             | a etaboração d |         |         |            |           |          |         |          |       |                     |                    |         | ۲     |
|   |                  |                                |                |             |                |         |         |            |           |          |         | ×        |       |                     |                    |         | *     |
|   | Ð                |                                | MODAL          | CARD ACES   | SSO RAPID      | 00      |         |            |           |          |         |          |       |                     |                    |         |       |
|   |                  |                                | Manual Card Ac | esso Rapido |                |         |         |            |           |          |         |          |       |                     |                    |         |       |
|   |                  |                                |                |             |                |         | Card c  | le acesso  |           |          |         |          |       |                     |                    |         |       |
|   |                  |                                | _              |             |                |         | таріцо  | Indituals  |           |          |         |          |       |                     |                    |         |       |
| A |                  |                                | Institucional  |             |                | 50      | 24000   |            |           | 0        | vidoria |          |       |                     |                    |         |       |
| 9 |                  |                                | Institucional  |             |                | Sel     | NIÇOS   |            |           | Ou       | viciona |          |       |                     |                    |         |       |

Fig.40

## 6.17. Modal com link de vídeo.

Ao definir esta opção, o sistema exibe um modal para o preenchimento do endereço do link a ser direcionado. Preencha os campos, como solicitado e clique no botão 'Salvar'. Assim como no tipo de link mencionado acima, clique no botão 'Refresh'. O sistema irá abrir um modal no campo 'Link do vídeo', preencha e clique no botão 'Salvar'.

| < | Site Publicado 👻 Modo de Edição: 👥 Ativado |                                                 |                                                                                                    | • | Ż <sub>A</sub> Português (Brasil) ▼ | HCL |
|---|--------------------------------------------|-------------------------------------------------|----------------------------------------------------------------------------------------------------|---|-------------------------------------|-----|
|   |                                            | Deixe o campo em branco caso não queira título. |                                                                                                    |   |                                     |     |
| Ŧ |                                            | Texto de introdução:                            |                                                                                                    |   |                                     |     |
|   |                                            | Manual do componente Card Acesso                | Rápido para usuários.                                                                                                    |   |                                     |     |
|   |                                            | Cores                                           | *<br>*                                                                                                    |   |                                     |     |
|   |                                            | Cards                                           | ^                                                                                                    |   |                                     |     |
|   |                                            | Palavra-chave dos cards:<br>chv_manual01        | Adicione uma imagem ou acesse o site <u>fontawesome</u> para selecionar os + Adicionar card<br>icones dos cards.         |   |                                     |     |
|   |                                            | Card de Acesso Rapido_manuais                   |                                                                                                    |   |                                     | *   |
|   |                                            |                                                 | Zeditar conteúdo                                                                                                    |   |                                     |     |
|   | ④                                          | Imagem do card:                                 | Titulo do card:                                                                                                    |   |                                     |     |
|   |                                            |                                                 | Card de acesso rapido_manuais                                                                                            |   |                                     |     |
|   |                                            |                                                 | Tipe do lină         Tipe do lină (Modal com link de video v           Modal com link de video         Salvar Casostar   |   |                                     |     |
|   |                                            | Cique na imagem para adiconar ou alterer        | Especificações para upload de imagem:<br>Resolução da imagem: PNG, JPG, GIF estático<br>Tamanho máximo do arquivo. 750KB |   |                                     |     |
|   |                                            |                                                 |                                                                                                    |   |                                     |     |

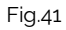

6.18. Ao finalizar, vá ao Modo de Exibição, como exibido nas figuras 22 e 23 (Fig.22, Fig.23) deste manual e valide a inclusão deste conteúdo.

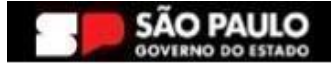

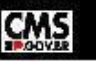

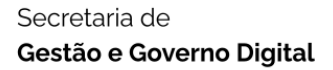

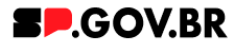

6.19. Modal com arquivo de vídeo.

Ao definir esta opção, o sistema exibe um modal para o preenchimento do endereço do link a ser direcionado. Preencha os campos, como solicitado e clique no botão 'Salvar'. Assim como no tipo de link mencionado acima, o sistema irá abrir um modal no campo 'Link da página' para seleção deste conteúdo, preencha e clique no botão 'Salvar'.

|     | Site Publicado 🔻 | Modo de Edição: 🛑 Alivado |                                            |                                                                                 |                                           |  | 🕺 🕅 A Português (Brasil) 🔻 | HCL (   |
|-----|------------------|---------------------------|--------------------------------------------|---------------------------------------------------------------------------------|-------------------------------------------|--|----------------------------|---------|
| TT. |                  |                           | Manual do componente Card Acesso           | Rápido para usuários.                                                           |                                           |  |                            |         |
|     |                  |                           | Cores                                      |                                                                                 | ~                                         |  |                            |         |
|     |                  |                           | Cards                                      |                                                                                 | ^                                         |  |                            |         |
|     |                  |                           | Palavra-chave dos cards:<br>chv_manual01   | Adicione uma imagem ou acesse o site <u>fontawes</u><br>icones dos cards.       | ome para selecionar os + Adicionar card   |  |                            |         |
|     |                  |                           | Card de Acesso Rapido_manuais              |                                                                                 |                                           |  |                            | $\odot$ |
|     |                  |                           |                                            |                                                                                 | P Editar conteúdo                         |  |                            | *       |
|     | ٩                | Imagem do card:           | Titulo do card:                            |                                                                                 |                                           |  |                            |         |
|     |                  |                           | Street Abor                                | Tipo do link<br>Modal com arquivo de video                                      | Tipo do link Modal com arquivo de video 🗸 |  |                            |         |
|     |                  |                           | Link do video:                             | saivar Cancetar                                                                 |                                           |  |                            |         |
|     |                  |                           | Clique na imagem para adicionar ou alterar | Especificações para upload de imagem:                                           |                                           |  |                            |         |
|     |                  |                           |                                            | Resolução da imagem: PNG, JPG, GIF estático<br>Tamanho máximo do arquivo: 750KB |                                           |  |                            |         |
|     |                  |                           |                                            |                                                                                 |                                           |  |                            |         |
| ക   |                  |                           |                                            |                                                                                 |                                           |  |                            |         |
|     |                  |                           |                                            | Fig.42                                                                          |                                           |  |                            |         |

6.20. Clique no botão ' + '. O sistema irá exibir um modal para inserção do arquivo/ vídeo. Selecione e clique no botão 'Salvar'.

|      | Sata Publicado 🔻 Modo da Edição: 🦲 Ativado                                                                           | × <sub>A</sub> Portuguēs (Brasil) ▼ | HEL ( |
|------|----------------------------------------------------------------------------------------------------|-------------------------------------|-------|
|      | Manual do componente Card Acesso Rápido para usuários                                                                |                                     |       |
|      | Cores                                                                                                    |                                     |       |
|      | Cards ^                                                                                                    |                                     |       |
|      | Palavra-chave dos cards: Adicione uma imagem ou acesse o site <u>fontavesome</u> para selecionar os + Adicioner card |                                     |       |
|      | chv_manual01 Icones dos cards.                                                                                       |                                     |       |
|      | Card de Acesso Rapido, manuais                                                                                       |                                     |       |
|      | Zediar conteúdo 📲                                                                                                    |                                     | **    |
|      | Imagem do card: Titulo do card:                                                                                      |                                     |       |
| 6    | De Card de acesso rapido_manuais                                                                                     |                                     |       |
|      |                                                                                                    |                                     |       |
|      | Arguive:<br>Arguive:<br>barner_selddader_cms.mp4                                                                     |                                     |       |
|      | Clique ne imagempara adiconer ou elberr Suivelatour Revenuer                                                         |                                     |       |
|      | Espe satur canonter<br>Resc                                                                                          |                                     |       |
|      | Tamanno maximo do arquivo. 750kb                                                                                     |                                     |       |
|      |                                                                                                    |                                     |       |
|      |                                                                                                    |                                     |       |
| to i |                                                                                                    |                                     |       |

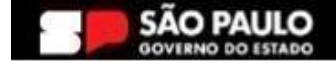

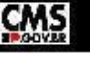

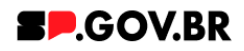

6.21. Ao finalizar, vá ao Modo de Exibição, como exibido nas figuras 22 e 23 (Fig.22, Fig.23) deste manual e valide a inclusão deste conteúdo.

## 7. Caminho Alternativo - Exclusão do componente

7.1. No caso da necessidade de exclusão do componente adicionado, o usuário deverá clicar no ícone lista, no canto superior ao lado direito do componente, como exibido na imagem abaixo.

| Visualizador do Conteúdo da Web (Contextual) |  |
|----------------------------------------------|--|
|                                              |  |
| <b>-</b> '                                   |  |

Fig. 44

7.2. Clique em 'Excluir', para que o componente seja excluído.

| Visualizador do Conteúdo da Web (Contextual) |                                                                                     |
|----------------------------------------------|-------------------------------------------------------------------------------------|
|                                              | banner_hero_banner pub<br>Abrir Formulário de Leitura<br>Abrir Formulário de Edição |
|                                              |                                                                                     |

7.3. Em seguida, confirme a exclusão no botão OK para que o componente seja excluído de sua página.

|          | Excluir                            |                                        |     |
|----------|------------------------------------|----------------------------------------|-----|
| D,       | Clique em <b>OK</b> para excluir " | ". Caso contrário, clique em Cancelar. | ® B |
| cl<br>De | OK Cancelar                        |                                        |     |

Fig. 46

7.4. Após os passos anteriores serem executados, o componente não estará mais disponível.

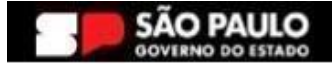

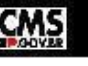

#### Secretaria de Gestão e Governo Digital

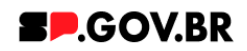

|                 | a Web                                                                                                    |                                                                                                    |                                                                                                    |                                   |  |
|-----------------|----------------------------------------------------------------------------------------------------|----------------------------------------------------------------------------------------------------|----------------------------------------------------------------------------------------------------|-----------------------------------|--|
| 🛕 Aviso         |                                                                                                    |                                                                                                    |                                                                                                    |                                   |  |
| Configuração im | válida localizada. Entre em contato com o a                                                                                                    | administrador.                                                                                                    |                                                                                                    |                                   |  |
|                 |                                                                                                    |                                                                                                    |                                                                                                    |                                   |  |
|                 |                                                                                                    |                                                                                                    |                                                                                                    |                                   |  |
|                 |                                                                                                    |                                                                                                    |                                                                                                    |                                   |  |
|                 |                                                                                                    |                                                                                                    |                                                                                                    |                                   |  |
|                 |                                                                                                    |                                                                                                    |                                                                                                    |                                   |  |
|                 |                                                                                                    |                                                                                                    |                                                                                                    |                                   |  |
|                 |                                                                                                    |                                                                                                    |                                                                                                    |                                   |  |
|                 |                                                                                                    |                                                                                                    |                                                                                                    |                                   |  |
|                 |                                                                                                    |                                                                                                    |                                                                                                    |                                   |  |
|                 | Categoria 1                                                                                                    | Categoria 2                                                                                                    | Categoria 3                                                                                                    | Ouvidoria                         |  |
|                 | Categoria 1                                                                                                    | Categoria 2                                                                                                    | Categoria 3                                                                                                    | Ouvidoria                         |  |
|                 | Categoria 1<br>Lorem ipsum dolor sit amet<br>Lorem ipsum dolor sit amet                                                                                           | Categoria 2<br>Lorem ipsum dolor sit amet<br>Lorem ipsum dolor sit amet                                                                                           | Categoria 3<br>Lorem ipsum dolor sit amet.<br>Lorem ipsum dolor sit amet.                                                                                         | Ouvidoria<br>Transparência        |  |
|                 | Categoria 1<br>Lorem ipsum dolor sit amet<br>Lorem ipsum dolor sit amet<br>Lorem ipsum dolor sit amet                                                             | Categoria 2<br>Lorem journ dolor sit amet<br>Lorem journ dolor sit amet<br>Lorem journ dolor sit amet                                                             | Categoria 3<br>Lorem josum dolor sit amet<br>Lorem josum dolor sit amet<br>Lorem josum dolor sit amet                                                             | Ouvidoria<br>Transparência        |  |
|                 | Categoria 1<br>Lorem ipsum dolor sit amet<br>Lorem ipsum dolor sit amet<br>Lorem ipsum dolor sit amet<br>Lorem ipsum dolor sit amet                               | Categoría 2<br>Lorem ipsum doior sit amet<br>Lorem ipsum doior sit amet<br>Lorem ipsum doior sit amet<br>Lorem ipsum doior sit amet                               | <b>Categoria 3</b><br>Lorem ipsum dolor sit amet<br>Lorem ipsum dolor sit amet<br>Lorem ipsum dolor sit amet<br>Lorem ipsum dolor sit amet                        | Ouvidoria<br>Transparência<br>SIC |  |
|                 | Categoria 1<br>Lorem ipsum dolor sit amet<br>Lorem ipsum dolor sit amet<br>Lorem ipsum dolor sit amet<br>Lorem ipsum dolor sit amet                               | Categoría 2<br>Lorem ipsum dolor sit amet<br>Lorem ipsum dolor sit amet<br>Lorem ipsum dolor sit amet<br>Lorem ipsum dolor sit amet<br>Lorem ipsum dolor sit amet | Categoria 3<br>Loren ipsum dolor sit anet<br>Loren ipsum dolor sit anet<br>Loren ipsum dolor sit anet<br>Loren ipsum dolor sit anet<br>Loren ipsum dolor sit anet | Ouvidoria<br>Transparência<br>SIC |  |
|                 | Categoria 1<br>Lorem ipsum dolor sit amet<br>Lorem ipsum dolor sit amet<br>Lorem ipsum dolor sit amet<br>Lorem ipsum dolor sit amet<br>Lorem ipsum dolor sit amet | Categoría 2<br>Lorem ipsum dolor stranet<br>Lorem ipsum dolor stranet<br>Lorem ipsum dolor stranet<br>Lorem ipsum dolor stranet<br>Lorem ipsum dolor stranet      | Categoria 3<br>Loren ipsum dolor sit anet<br>Loren ipsum dolor sit anet<br>Loren ipsum dolor sit anet<br>Loren ipsum dolor sit anet<br>Loren ipsum dolor sit anet | Ouvidoria<br>Transparência<br>SIC |  |

Fig. 47

7.5. Após o componente ser excluído, é necessário também a exclusão do \*portlet. Clique na opção 'Excluir'.

| < | Si | ite Publicado 🔻 | Modo de Edição: 🦲 Alivado                                                        | D | : | <sup>,</sup> ☆ <sub>A</sub> Portugu | ês (Brasil) 🔻                              | HCL (      | ì |
|---|----|-----------------|----------------------------------------------------------------------------------|---|---|-------------------------------------|--------------------------------------------|------------|---|
| + |    | Visuali         | zador do Conteŭdo da Web                                                         |   |   |                                     |                                            | <b>•</b> * | ^ |
|   | Ð  |                 | Aviso<br>Configuração inválida localizada. Entre em contato com o administrador. |   |   | Ma<br>Mir<br>Aju<br>Exo<br>Oc       | ximizar<br>nimizar<br>da<br>cluir<br>ultar | <b>•••</b> |   |
| 0 |    |                 |                                                                                  |   |   |                                     |                                            | *          | Ţ |

Fig. 48

\*portlet - é um componente visual independente que pode ser utilizado para disponibilizar informações dentro de uma página Web.

## 8. Contato para dúvidas

Email para contato: suporte.cms@apoioprodesp.sp.gov.br

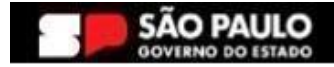

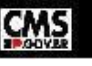